## 住宿费缴纳说明

第一步:

路径 1: 进入【微信】通讯录中的【我的企业】温州肯恩大学,点击【住宿服务】板块 (与 Once 并列,不在 Once 里面)(推荐该路径,可直接跳转,省去第二步输入账号密 码环节)

路径 2: 手机微信端搜索【温州肯恩大学校园卡】公众号,关注并进入公众号页面,点 击下方目录选择【一卡通】-【智慧公寓】

路径 3: 手机微信端搜索【温州肯恩大学】公众号,关注并进入公众号页面,点击下方 目录选择【服务】-【智慧公寓】

第二步:

账号登录,选择【统一身份认证】,输入用户名(温肯邮箱)及密码。

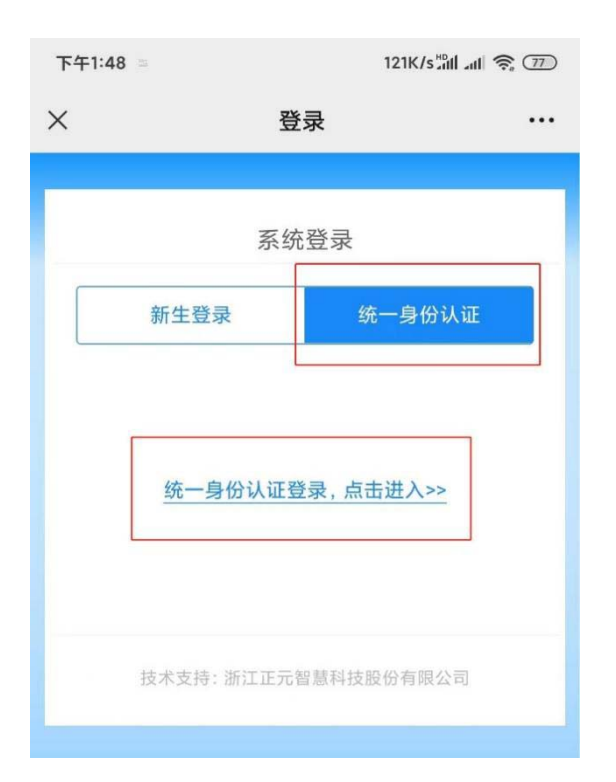

## 第三步:

登录成功后,进入下方界面,点击【住宿信息】即可查询到自己所在床位信息

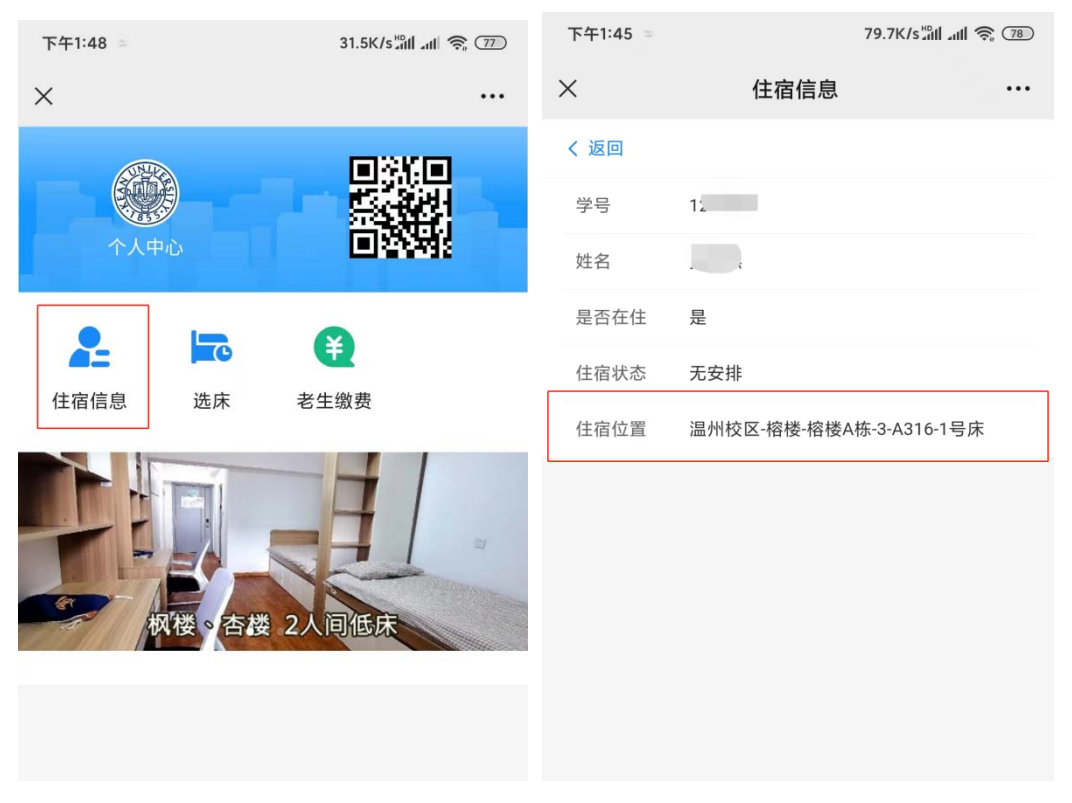

## 第四步:

确认住宿信息后,点击【老生缴费】进入后完成支付即可。

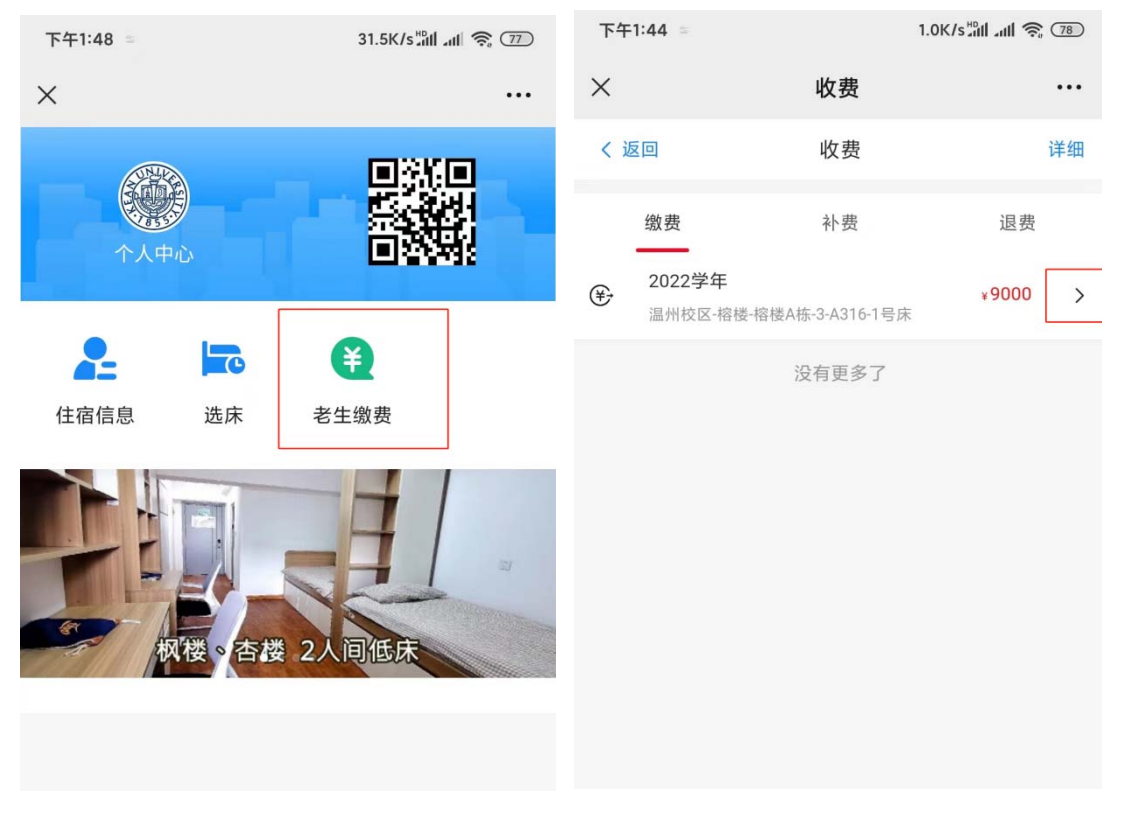